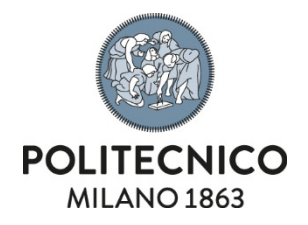

# Adobe Acrobat Pro DC

Manuale di istruzioni per l'attivazione della licenza NAMED su postazioni non gestite centralmente da ASICT

Le informazioni contenute in questo documento sono riservate e non divulgabili.

| Tipo Documento                                                                                           | Codice | Ver. | Emesso il      | Riservatezza |  |  |  |
|----------------------------------------------------------------------------------------------------|--------|------|----------------|--------------|--|--|--|
| Manuale di installazione                                                                                 |        | 1.0  | 13 luglio 2021 | Interno      |  |  |  |
| Servizio competente Servizio Gestione Infrastruttura Client e Virtualizzazione di Applicazioni e Desktop |        |      |                |              |  |  |  |

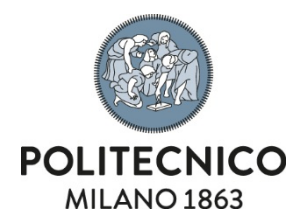

#### **Download**

1) La distribuzione del software è disponibile sul sito del produttore al seguente link.

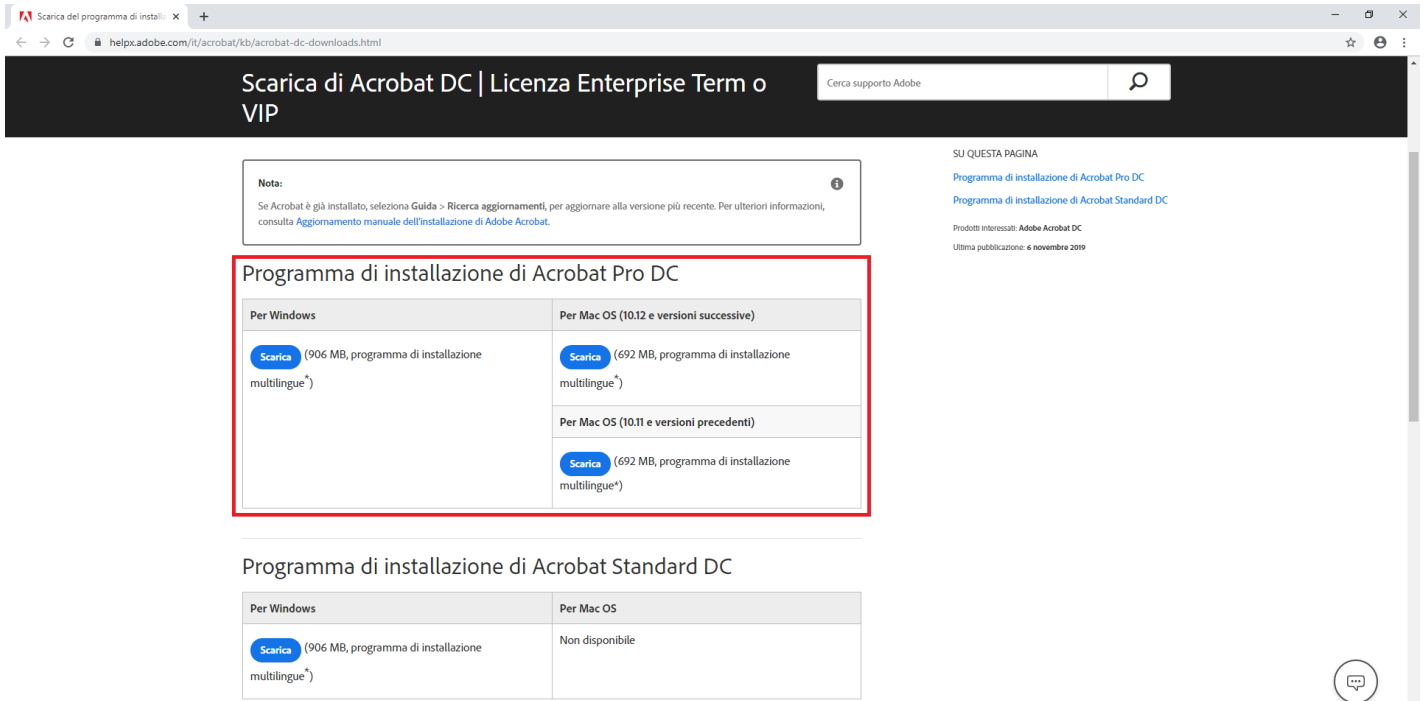

> \* Programma di installazione multilingue; fai clic qui per visualizzare l'elenco delle lingue supportate

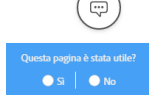

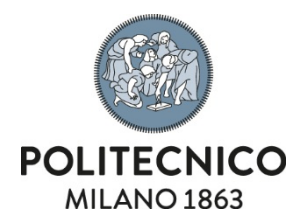

### Installazione

1) Lanciare l'eseguibile scaricato al punto precedente per avviare la procedura di estrazione

| 🗖 Adobe Acrobat                                                                                                    | – 🗆 X                                             | 🔊 Adobe Acrobat —                                                                                                    |     | ×     |
|----------------------------------------------------------------------------------------------------|---------------------------------------------------|----------------------------------------------------------------------------------------------------|-----|-------|
|                                                                                                    | Adobe                                             |                                                                                                    |     | Adobe |
| Percorso di cartella<br>È necessario estrarre i file scaricati prima di poterli utilizzare.<br>per l'estrazione dei file e fare clic su Avanti. Se la cartella non | Specificare una cartella<br>esiste, verrà creata. | <b>I file sono pronti</b><br>I file scaricati sono stati estratti e salvati nella cartella specificata.                                                                                                    |     |       |
| Estrai Adobe Acrobat<br>C:\Users\Utente\Desktop\Adobe Acrobat                                                                                                    |                                                   | <u>A</u> vvia Adobe Acrobat <u>A</u> pri cartella specificata <u>A</u> pri cartella specificata <u>A</u> pri cartella specificata <u>A</u> pri and a specificata <u>A</u> pri and a specificata <u></u> |     |       |
| File <u>e</u> sistenti - modalità sovrascrittura<br>O C <u>o</u> nferma O S <u>a</u> lta O Sog                                                                     | <u>v</u> rascrivi                                 | C:\Users\Software\Desktop\Adobe Acrobat\                                                                                                    |     |       |
| Info. Su                                                                                                    | (anti > <u>A</u> nnulla                           |                                                                                                    | Eir | ne    |

Lasciare la spunta su "Avvia Adobe Acrobat" per passare direttamente alla fase successiva

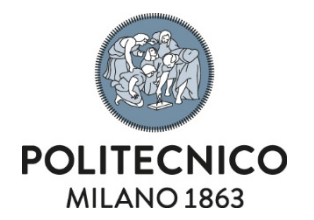

## 2) Una volta terminata l'estrazione sarà avviata l'installazione effettiva del pacchetto

| 🖟 Adobe Acrobat DC (Continuous) - Configurazione                                                                                                    | ×      | 🖟 Adobe Acrobat DC (Cont | tinuous) - Configurazione X                                                                                                    |
|----------------------------------------------------------------------------------------------------|--------|--------------------------|----------------------------------------------------------------------------------------------------|
| S                                                                                                    |        | S                        | Installazione completata<br>Adobe Acrobat DC è stato installato. Scegliere Fine per uscire<br>dalla procedura guidata.                                                                                                    |
| Adobe Acrobat DC è configurato per l'installazione<br>automatica degli aggiornamenti al fine di assicurare l'utilizzo<br>della versione più sicura. Dopo l'installazione potrete<br>modificare tale comportamento nel pannello Preferenze. |        |                          | Al primo avvio di questo prodotto, potrebbe essere richiesto di:<br>* Accettare l'Accordo di licenza per l'utente finale<br>* Attivare questo prodotto<br>* Registrare la propria copia del software                                                               |
| Imposta Adobe Acrobat DC come visualizzatore predefinito<br>sfogliare e visualizzare i file in anteprima                                                                                                    | to per |                          | Avvertenza: installazione di Microsoft Visual C++ 2013<br>(x64) Runtime non riuscita, errore 1603. Senza questo<br>componente, alcune funzioni dell'applicazione non potranno<br>funzionare. Per dettagli, visitare:<br>http://www.adobe.com/go/Acro64BitVC10RT_it |
| InstallShield PersonalizzaInstallaAnnuliz                                                                                                    | la     | InstallShield            | Eine                                                                                                    |

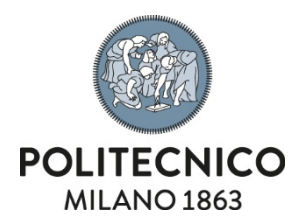

### **Attivazione licenza**

1) Per poter avviare Acrobat sarà necessario eseguire l'accesso utilizzando la propria mail istituzionale nella forma: codicepersona@polimi.it

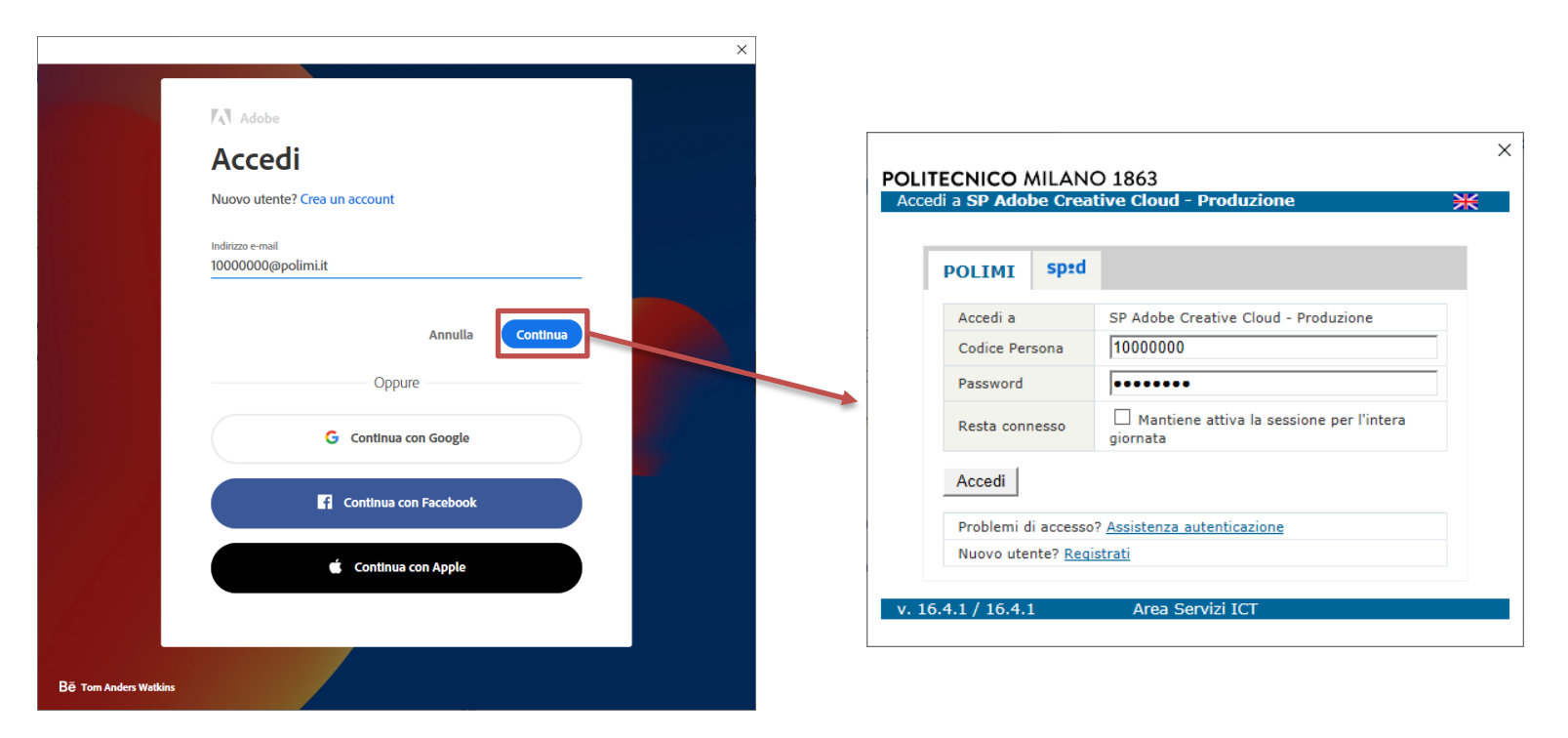

A questo punto verrà visualizzata una schermata di benvenuto attestante la corretta attivazione della licenza.